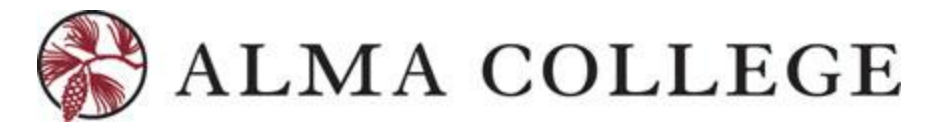

## **STUDENT PLANNING – FACULTY MODULE**

Updated: September 2019

## **Introduction**

This guide will assist all faculty (both full-time and part-time) with instructions on completing crucial faculty tasks in the Faculty Self-Service module within Inside Alma.

### Faculty Guide

This guide will reference:

- 1. Manage course sections for a given term displaying course details (days, times, location)
- 2. View course roster (ability to print, email all enrolled students in course, export roster for other use)
- 3. Grade students at both midterm and final grading
- 4. View prioritized waitlist for course

#### HOME PAGE – THE PATH TO FACULTY PORTLET

Log into Inside Alma and Select "My Self-Service Account":

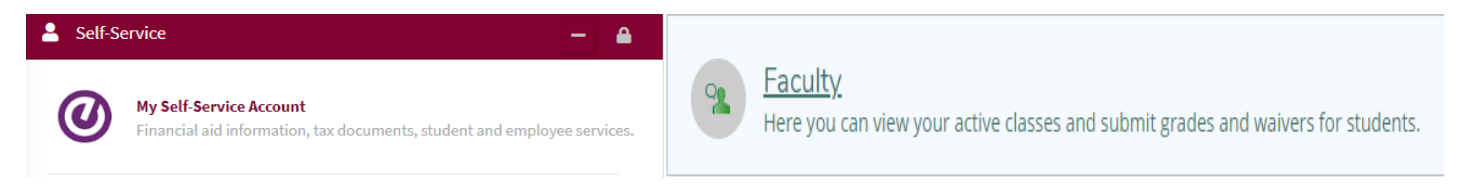

New portlets available in Self-Service for advisors on October 1, 2019 will be Advising and Faculty.

# FACULTY MODULE

### Manage Your Courses

When selecting the faculty portlet option, you will be lead to a full look at your current term courses.

| ≡   | Alma college                                     |                                                  |                                         |  |  |  |  |
|-----|--------------------------------------------------|--------------------------------------------------|-----------------------------------------|--|--|--|--|
| ♠   | Daily Work · Faculty · Faculty Overview          |                                                  |                                         |  |  |  |  |
| •)s | Manage your courses by selecting a section below |                                                  |                                         |  |  |  |  |
|     | Fall 2019                                        |                                                  |                                         |  |  |  |  |
| 0   | Section                                          | Times                                            | Locations                               |  |  |  |  |
| -   | COM-110-01: Media Systems and Influence          | T/Th 1:10 PM - 2:40 PM<br>9/3/2019 - 12/13/2019  | Swanson Academic Center, 113<br>Lecture |  |  |  |  |
|     | FYS-101-01: Great Minds Think Alike              | T/Th 9:40 AM - 11:10 AM<br>9/3/2019 - 12/13/2019 | Dow Science Center, L1<br>Lecture       |  |  |  |  |

## **Section Details**

By selecting the title of the course, additional section details will be made available for each course you are teaching. Faculty will view the course details (see example) and a menu of options to drill into the course details:

| ≡   | Alma college                                                                            |         |       |             |          |  |  |  |  |
|-----|-----------------------------------------------------------------------------------------|---------|-------|-------------|----------|--|--|--|--|
| ♠   | Daily Work Faculty Faculty Overview                                                     |         |       |             |          |  |  |  |  |
| ©)s | Section Details < Back to Courses                                                       |         |       |             |          |  |  |  |  |
| ٢   | COM-110-01: Media Systems and Influence                                                 |         |       |             |          |  |  |  |  |
| -   | T/Th 1:10 PM - 2:40 PM<br>9/3/2019 - 12/13/2019<br>Swanson Academic Center, 113 Lecture |         |       |             |          |  |  |  |  |
|     | Seats Available 0 of 30                                                                 |         |       |             |          |  |  |  |  |
|     | Waitlisted 11                                                                           |         |       |             |          |  |  |  |  |
|     | Roster                                                                                  | Grading | Books | Permissions | Waitlist |  |  |  |  |

## **Roster**

Faculty and directly email students from within the roster, print the roster or export it to excel for use.

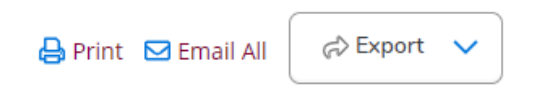

## **Grading**

When the grading option is open and faculty are notified by the Registrar, open grading will be shown as below for MIDTERM 1. Students will then be displayed with the grading drop-down menu for each student.

| COM-110-01: Media Systems and Influe                                                    |                                                                                                    |                                                                                                    |                                                                                                    |                                                                                                    |  |  |  |
|-----------------------------------------------------------------------------------------|----------------------------------------------------------------------------------------------------|----------------------------------------------------------------------------------------------------|----------------------------------------------------------------------------------------------------|----------------------------------------------------------------------------------------------------|--|--|--|
| Fall 2019                                                                               |                                                                                                    |                                                                                                    |                                                                                                    |                                                                                                    |  |  |  |
| T/Th 1:10 PM - 2:40 PM<br>9/3/2019 - 12/13/2019<br>Swanson Academic Center, 113 Lecture |                                                                                                    |                                                                                                    |                                                                                                    |                                                                                                    |  |  |  |
| Seats Available 0 of 30                                                                 |                                                                                                    |                                                                                                    |                                                                                                    |                                                                                                    |  |  |  |
| Waitlisted 11                                                                           |                                                                                                    |                                                                                                    |                                                                                                    |                                                                                                    |  |  |  |
| Roster                                                                                  | Grading                                                                                                    | Books                                                                                                    | Permissions                                                                                                    | Waitlis                                                                                                    |  |  |  |
| Overview                                                                                | Midterm 1                                                                                                    |                                                                                                    |                                                                                                    |                                                                                                    |  |  |  |
|                                                                                         | COM-110<br>Fall 2019<br>T/Th 1:10 PM - 2<br>9/3/2019 - 12/13<br>Swanson Acades<br>Seats Available<br>Waitlisted 11<br>Roster | COM-110-01: Med<br>Fall 2019<br>T/Th 1:10 PM - 2:40 PM<br>9/3/2019 - 12/13/2019<br>Swanson Academic Center, 113<br>Seats Available 0 of 30<br>Waitlisted 11<br>Roster Grading<br>Overview Midterm 1 | COM-110-01: Media System<br>Fall 2019<br>T/Th 1:10 PM - 2:40 PM<br>9/3/2019 - 12/13/2019<br>Swanson Academic Center, 113 Lecture<br>Seats Available 0 of 30<br>Waitlisted 11<br>Roster Grading Books<br>Overview Midterm 1 | COM-110-01: Media Systems and Influe<br>Fall 2019<br>T/Th 1:10 PM - 2:40 PM<br>9/3/2019 - 12/13/2019<br>Swanson Academic Center, 113 Lecture<br>Seats Available 0 of 30<br>Waitlisted 11<br>Roster Grading Books Permissions<br>Overview Midterm 1 |  |  |  |